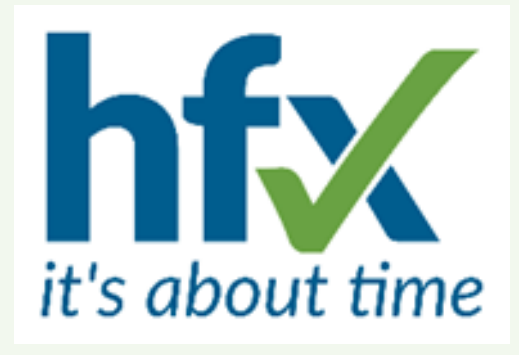

# Workforce Management Release Notes

# for Version 5.9.6

Supporting over 1500 organisations of all sizes and sectors for 50 years

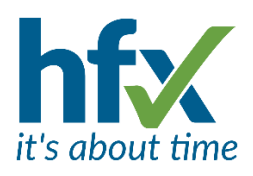

## Table of Contents

| Workforce Management Release Notes for Version 5.9.6 | 3  |
|------------------------------------------------------|----|
| New Features and Improvements                        | 3  |
| Enhanced Navigation                                  | 3  |
| Classic Navigation                                   | 3  |
| Using the Search Bar                                 | 4  |
| "Try New Mode" Toggle                                | 6  |
| New Sidebar                                          | 7  |
| Sidebar Modes                                        | 7  |
| Themes                                               | 10 |
| HFX Theme – Default                                  | 11 |
| New Home Screen Panels                               | 12 |
| Presence By Department panel                         | 12 |
| Open Shifts Panel                                    | 12 |
| Balances Panel                                       | 13 |
| Other Changes to Panels                              | 13 |
| Costs vs Budgets Panel                               | 13 |
| The Requirements Panel                               | 14 |
| About Me - One Button Clocking                       | 14 |
| New Travel Module                                    | 15 |
| Improvements to the Roster Planning Screen           | 16 |
| Key for Roster Screens                               | 16 |
| Open Shifts                                          | 16 |
| Open Shift Email Links Audit                         | 16 |
| Open Shifts Screen Filters                           | 16 |
| Self-Service Changes                                 | 17 |
| Employee Staff Numbers                               | 17 |
| End Dated Jobs                                       | 17 |
| Hide Geo-Location Map                                | 18 |
| Absences                                             | 18 |
| Auto Closure of Open Ended Absences                  | 18 |
| Prevent Duplicate Full Day Adjustments               | 18 |
| General Changes                                      | 19 |
|                                                      | 1  |

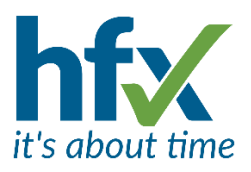

| Entitlement Schemes Rounding                 | 19 |
|----------------------------------------------|----|
| Roster Period Times Using a Non-UK time Zone | 19 |
| Grid Filters                                 | 19 |
| Changes to Appearance                        | 20 |
| Moving History Screen Columns                | 20 |
| Display of Page Numbering                    | 20 |
| Exporting from grids                         | 20 |
| The Calc Analysis screen                     | 20 |
| Bulk Edit Drop Down Selection                | 21 |
| Reports                                      | 21 |
| The Access Control Report                    | 21 |
| History Report Latitude/Longitude            | 22 |
| Resolved Issues                              | 22 |
|                                              |    |

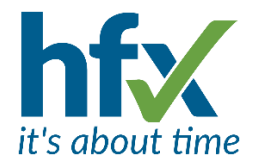

## Workforce Management Release Notes for Version 5.9.6

Scheduled for Tuesday 29<sup>th</sup> April 2025

The update will start at 18:30 and could take up to 30 minutes.

During the update, the Workforce Management Manager's Administration screen and the Employee Self-Service screen will not be available.

The release notes have been sent to you as a designated administrator on the system. Administrators can opt out of receiving release notes by selecting 'Me' then 'Preferences'. on the Admin screen and unticking 'Receive Release Notes'.

## New Features and Improvements

Enhanced Navigation T&A, Flex & Access Control

This release brings a major upgrade to the navigation making it faster, more flexible, and easier to use.

Previously, Imperago featured a traditional top navigation bar. While familiar, it had its limitations, especially as the system has grown. To improve this, we've introduced two key enhancements:

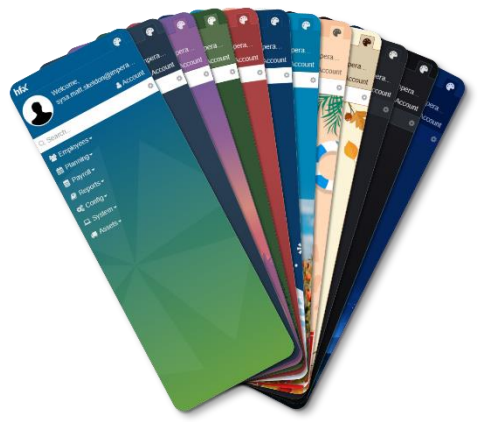

- Search Functionality A new search bar has been added to the existing navigation, allowing you to quickly find menu items and employees without needing to browse manually.
- 2. **Optional Sidebar Navigation** You can now switch from the top navigation bar to a new, highly customisable sidebar. This gives you greater control over how you navigate, with more layout and styling flexibility and the same integrated search experience.

These changes are designed to help you move around Imperago more efficiently, no matter how you prefer to work.

#### **Classic Navigation**

Although we've introduced a new sidebar navigation option, it is **not enabled by default**. To maintain familiarity and minimise disruption, the classic top navigation bar remains active when you first log in after the upgrade.

The only visible changes at this point are two new controls on the existing navigation bar:

- 1. A search icon, which opens the new quick search feature.
- 2. A "Try new mode" toggle, which lets you switch to the new sidebar layout when you are ready.

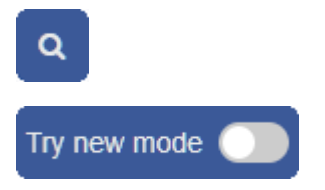

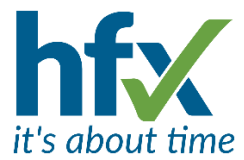

This allows you to explore the updated experience at your own pace, without forcing any immediate changes to how you work.

#### Using the Search Bar

The new search bar helps you quickly find menu items or employees, depending on your permissions and licence.

To get started, click the "search icon" on the navigation bar. A dropdown will appear.

| em <del>-</del> | Assets - Me (Client Adm) -  | ٩ |
|-----------------|-----------------------------|---|
|                 | Q Search                    | ٥ |
|                 | Menu Employees              |   |
|                 | Begin typing to search menu |   |

#### Searching the Menu

By default, the search is set to look through the menu. Simply start typing, and matching items will appear below. You can click any result to jump straight to that page.

| m- | Assets - Me (Client Adm) - | Q |
|----|----------------------------|---|
|    | Q roster                   | ٥ |
|    | Menu Employees             |   |
|    | Planning                   |   |
|    | Staff Rosters              |   |
|    | Roster Dimensions          |   |
|    | Roster Profiles            |   |
|    | Roster Terms               |   |

#### Searching for Employees

If you want to search for employees instead, click the tab to switch to employee search. As you type, matching employees will be listed.

Each employee result includes familiar actions such as "History", "Edit", and "Calendar" (the same icons you'd normally see on the employee list page). You can click an icon to go directly to that section or click anywhere on the employee block to open their default page.

| <b>1</b> • | Assets -        | Me (Client Adm) - | ٩   |
|------------|-----------------|-------------------|-----|
|            | Q car           |                   | \$  |
|            | Menu Emplo      | yees              |     |
|            | Employees (By N | ame)              |     |
|            | Carla Mo        | nroe              | 3 🛗 |
|            |                 | Powers 🔊          | 3 🛗 |
|            | Jim Carve       | er 🤊              | 3 🛗 |

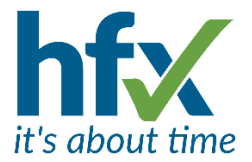

#### Settings

You can customise how the search behaves by clicking the cog icon in the top-right corner of the search dropdown. This opens the search settings panel.

| m | → Assets → Me (Client Adm) → Q        |
|---|---------------------------------------|
|   | Search Types                          |
|   | 🗹 Main Menu                           |
|   | Employees (By Name)                   |
|   | Employees (By Staff No.)              |
|   | Employees (By Badge No.)              |
|   | Employee Display Settings             |
|   | S My Staff Only                       |
|   | Display type for Employees (By Name)  |
|   | <ul> <li>Display just Name</li> </ul> |
|   | O Display with Staff No.              |
|   | O Display with Badge No.              |
|   | Cancel Save Changes                   |

Within the settings, the "Search Types" checkboxes allow you to control what kinds of searches are available. For example, in addition to the standard employee search, you can also enable searches by "staff number" or "badge number", depending on your preference.

These options give you more flexibility in how you locate information — especially useful if you're working with large teams or different identification methods.

When at least one employee search type is enabled, an additional section appears in the settings: Employee Display Settings. This allows you to control which employees are shown in the search results, and how they are displayed.

- My Staff Only When this is checked, the search will only return employees you manage. Leave it unchecked to see all employees (subject to your login permissions).
- **Display Options** By default, only the employee's name is shown in the results. However, you can choose to display either the "Staff Number" or "Badge Number" instead. This is especially useful in cases where multiple employees share the same name, making them easier to identify at a glance.

These settings give you more control over the search experience, helping tailor it to your needs.

Once you are happy with the settings, pressing save will return you to the search menu.

#### Your Last Search Mode is Remembered

When you switch between "menu" and "employee" search, Imperago will remember your preference. So, the next time you open the search, it will default to the last mode you used.

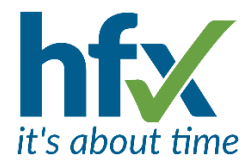

#### **Keyboard Shortcuts**

You can use keyboard shortcuts to open and navigate the search quickly:

- Press "?" anywhere (except when typing in another input box) to open and focus the search bar.
- Use **TAB** to switch between the menu and employee tabs.
- Use the  $\uparrow/\downarrow$  arrow keys to move through the results.
- Press **Enter** to select the currently highlighted item.
  - (The first result is always selected by default, so you can hit Enter straight away if it's the one you need.)

#### "Try New Mode" Toggle

Clicking the **"Try New Mode"** toggle will switch you to the new sidebar navigation. Before the change is applied, you'll see a prompt confirming that the page will reload.

| Payroll - | Reports 🗸        | Config <del>-</del> | System <del>-</del> | Assets -     | Me (Client Adm)▼ | Q |
|-----------|------------------|---------------------|---------------------|--------------|------------------|---|
| Are yo    | u sure you       | wish to co          | ntinue?             |              |                  | 1 |
| Changin   | g this setting v | vill reload the     | page. Any un        | saved change | es will be lost  |   |
| Are you   | sure you wish    | to continue?        |                     |              |                  |   |
|           |                  |                     |                     |              | No               | s |
|           |                  |                     |                     |              |                  |   |

This is important to note, as **any unsaved changes will be lost** when switching modes. Once confirmed, the page will reload, and the new navigation layout will be enabled.

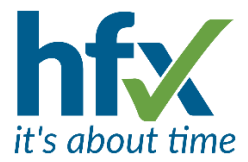

## New Sidebar

The new sidebar comes with a range of modes and themes that can be mixed and matched to suit your preferences.

When the page first reloads after enabling the new mode, you'll see the wide sidebar paired with the HFX theme by default. From there, you can explore different layout and style combinations to find what works best for you.

| hfx                      | <b>(</b> | Employees /           | View          |                 |                 |             |              |             |             |                |             |
|--------------------------|----------|-----------------------|---------------|-----------------|-----------------|-------------|--------------|-------------|-------------|----------------|-------------|
| Welcome,<br>Client Admin |          | All Emp               | loyees        |                 |                 |             |              |             |             |                |             |
| $\mathbf{\bigcirc}$      | Account  | Filter Results:       | My Staff Only | 🗌 Past 🗹 Prese  | nt 🗋 Future Upo | date CHOOSE | BULK EDIT    |             | ¥           |                |             |
| Q Search                 | ٥        | Column Filters:       | Profile: <    | none> Y Save as | Save Delete     |             |              |             |             |                |             |
| 😸 Employees -<br>Add     |          |                       |               |                 |                 |             |              |             |             |                |             |
| View                     | A        | Action                | Staff         | Name 💙          | Start           | End         | Organisation | Location    | Cost Centre | Contract Group | Work Status |
| Staff                    |          | ି ଅ 🛱 ×               | 1002          | Carla Monroe    | Mar 24, 2025    |             | Zoo Keepers  | Main Office | Staff       | Standard       | Permanent   |
| My Staff                 |          | 2 D 🛱 🗙               | 1003          | Caroline Powers | Mar 24, 2025    |             | Zoo Keepers  | Main Office | Staff       | Standard       | Permanent   |
| Status                   |          | 🖉 🔊 🋗 🗙               | 1001          | Client Admin    | Jan 1, 2025     |             | Janitors     | Main Office | Staff       | Standard       | Permanent   |
| Requests                 |          | <b>₹</b> 9 <b>₩</b> × | 1004          | Jim Carver      | Mar 24, 2025    |             | Janitors     | Main Office | Staff       | Standard       | Permanent   |
| Adjustments              |          | _ rs ⊅ ⊞ ×            | 1005          | Iony Stamp      | Mar 24, 2025    |             | Mechanics    | Main Office | Staff       | Standard       | Permanent   |
| Exceptions               |          | Showing 5 items       |               |                 |                 |             |              |             |             |                | 🛓 Export    |
| History                  |          | New                   |               |                 |                 |             |              |             |             |                |             |
| Balances                 |          |                       |               |                 |                 |             |              |             |             |                |             |
| Job Skills               |          |                       |               |                 |                 |             |              |             |             |                |             |
| Date Tracking            |          |                       |               |                 |                 |             |              |             |             |                |             |
| User List                |          |                       |               |                 |                 |             |              |             |             |                |             |
| 🛗 Planning <del>-</del>  |          |                       |               |                 |                 |             |              |             |             |                |             |
| ■ Payroll -              |          |                       |               |                 |                 |             |              |             |             |                |             |
| ■ Reports •              |          |                       |               |                 |                 |             |              |             |             |                |             |
| A Config                 |          |                       |               |                 |                 |             |              |             |             |                |             |
|                          | 7        |                       |               |                 |                 |             |              |             |             |                |             |
| ⊥ Sýstem -               |          |                       |               |                 |                 |             |              |             |             |                |             |
| 🚑 Assets 🗸               |          |                       |               |                 |                 |             |              |             |             |                |             |
|                          |          |                       |               |                 |                 |             |              |             |             |                |             |

#### Sidebar Modes

There are three sidebar modes to choose from, each offering a different experience depending on how you like to work.

The three modes are, Wide, Narrow and Hover.

You can switch between modes at any time, depending on what suits you best. If you prefer things the way they were, you can always return to the classic top navigation.

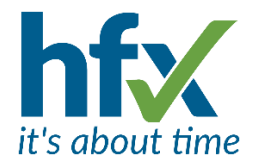

#### Wide Mode

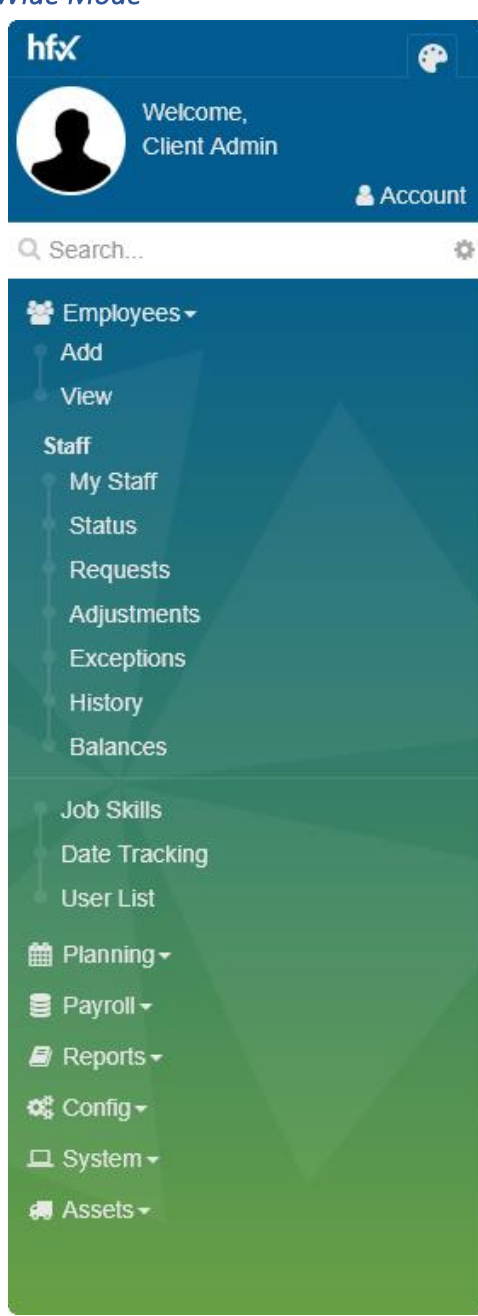

Wide Mode displays a full-height sidebar with all top-level menu headings visible. Sub-menus are hidden by default, but once you click to expand them, they'll stay open for future visits — making it easy to keep your most-used sections readily accessible.

The search bar is always visible at the top of the sidebar. When searching the menu, results will automatically filter the menu itself, allowing you to navigate directly without a separate dropdown.

If you switch to employee search, results will appear in the space below the search bar, temporarily replacing the menu content.

## hfx

You can return to the dashboard at any time by clicking the HFX logo in the top-left corner of the page.

## ۲

To change the sidebar's theme or mode, click the paint palette icon at the top of the sidebar.

#### Account

To log out, update your preferences, or change your password, click the "Account" link near the bottom.

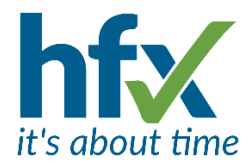

#### Narrow Mode

æ

| ۹  | 21                         |
|----|----------------------------|
| #  |                            |
| 쓭  | Add<br>View                |
| 雦  | Staff<br>My Staff          |
| 8  | Status<br>Requests         |
| 8  | Adjustments                |
| o; | History                    |
| □  | Job Skills                 |
|    | Date Tracking<br>User List |
|    |                            |

Narrow Mode offers a more compact sidebar that maximises space while still giving you access to all your menus. In this mode, only icons are shown by default.

Menus do not stay open between sessions; each time you return, they will start collapsed.

#### Q Search

To open a menu, you must click the icon. Hovering over it will show you which menu it represents but will not expand it.

The search bar is not visible by default in Narrow Mode. To use it, click the search icon at the top of the sidebar.

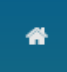

You can return to the dashboard by clicking the home icon at the top of the sidebar.

## 

To log out, update your preferences, or change your password, click the user icon below your display picture.

## 4

To change the sidebar's theme or mode, click the paint palette icon at the top.

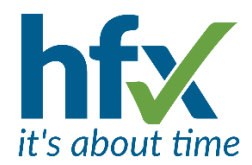

#### Hover Mode

Employees / View
All Employees
Filter Results: My Staff Only
Column Filters: Profile: <none>

Hover Mode keeps the sidebar completely hidden by default, giving you a clean, uncluttered workspace. To access the sidebar, simply hover over or click in the top-left corner of the screen, it will slide out temporarily, allowing you to navigate.

Aside from how it appears, Hover Mode functions the same as Wide Mode: top-level menus are visible, sub-menus can be expanded and are remembered, and the search bar behaves in the same way.

As with all modes, but especially helpful in this mode, the search shortcuts work as described for the classic navigation mode. As such pressing "?" will automatically open the sidebar.

#### Themes

Night Sky.

To help you personalise your workspace, the sidebar includes twelve different themes, each offering a unique colour scheme and style.

When combined with the three available modes (Wide, Narrow, and Hover), that gives you 36 different ways to customise the look and feel of your sidebar.

You can explore and apply themes by clicking the paint palette icon at the top of the sidebar. Theme changes are applied instantly, so you can quickly find a combination that works best for you.

The styles are HFX, Deep Blue, Sunset Purple, Forest Green, Crimson Red, Winter Wonderland, Spring Awakening, Summer Sands, Autumn Harvest, Slate, Neon Blue &

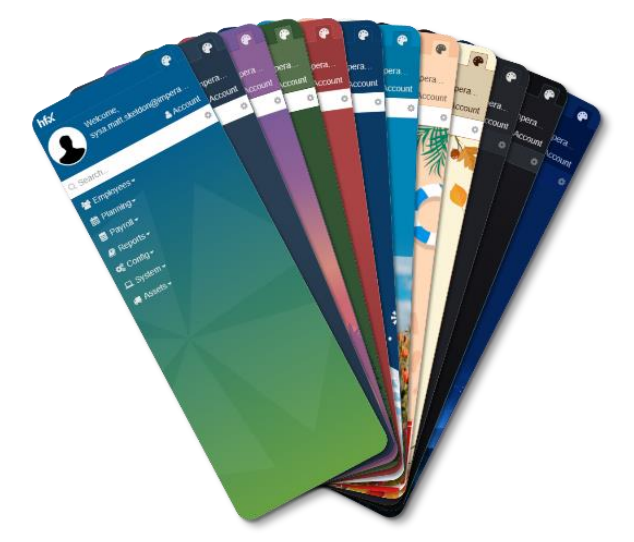

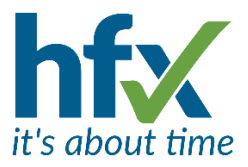

#### HFX Theme – Default

| hfx 🍘                      | About Me C X                                                                        |                                              |                   | Default - + T |
|----------------------------|-------------------------------------------------------------------------------------|----------------------------------------------|-------------------|---------------|
| Welcome,<br>Client Admin   | Client Admin<br>You last logged in at 11:03<br>Last Clocking: Out: Mon 17 Mar 16:40 |                                              |                   |               |
| Q Search ♥<br>營 Employees+ |                                                                                     |                                              |                   |               |
| B Payroll + ■ Reports +    | Open Shifts X                                                                       | Staff Actual X                               | Time Calculator X |               |
| ¢€ Config -                | Unfilled (No interest) Unfilled (Some interest) Filled                              | In Due Absent A/L<br>Booked Off Not on shift |                   |               |
| ⊥ System -<br># Assets -   | generation         8           generation         7           generation         6  | 1                                            | 7 8 9 - C         |               |
|                            | обо јо за ф                                                                         |                                              | 4 5 6 + -         |               |
|                            | 1                                                                                   |                                              | 1 2 3 ÷ ×         |               |
|                            | Shift Status<br>Shifts starting before 22 Apr 2025, 12:04                           | 4                                            | 0 . : +/- =       |               |
|                            |                                                                                     |                                              |                   |               |
|                            |                                                                                     |                                              |                   |               |

#### HFX Theme with Wide Sidebar

| Filter Results:    | My Staff Only               | Past 🕼 Present 🗍 Futi | ure Update CHOC |               |              | *           |             |                |             |
|--------------------|-----------------------------|-----------------------|-----------------|---------------|--------------|-------------|-------------|----------------|-------------|
|                    |                             |                       | enoc            | DOL DOLK LDIT |              |             |             |                |             |
| Column Filters: () | Profile: <none> &gt;</none> | Save as Save De       | elete           |               |              |             |             |                |             |
|                    |                             |                       |                 |               |              |             |             |                |             |
| Action             | Staff                       | Name 💙                | Start           | End           | Organisation | Location    | Cost Centre | Contract Group | Work Status |
| 🖉 🔊 🏥 🗙            | 1002                        | Carla Monroe          | Mar 24, 2025    |               | Zoo Keepers  | Main Office | Staff       | Standard       | Permanent   |
| 🖉 🔊 🋗 🗙            | 1003                        | Caroline Powers       | Mar 24, 2025    |               | Zoo Keepers  | Main Office | Staff       | Standard       | Permanent   |
| 🖉 🔊 🏥 🗙            | 1001                        | Client Admin          | Jan 1, 2025     |               | Janitors     | Main Office | Staff       | Standard       | Permanent   |
| C 9 🛱 🗙            | 1004                        | Jim Carver            | Mar 24, 2025    |               | Janitors     | Main Office | Staff       | Standard       | Permanent   |
| C 🤋 🗎 🗙            | 1005                        | Tony Stamp            | Mar 24, 2025    |               | Mechanics    | Main Office | Staff       | Standard       | Permanent   |
| Showing 5 items    |                             |                       |                 |               |              |             |             |                | <b>土</b> E) |
| Showing 5 items    |                             |                       |                 |               |              |             |             |                | ≛Đ          |
| Showing 5 items    |                             |                       |                 |               |              |             |             |                | <b>≛</b> E  |
| New                |                             |                       |                 |               |              |             |             |                | <b>≛</b> Đ  |
| Showing 5 items    |                             |                       |                 |               |              |             |             |                | <b>≛</b> Đ  |

#### HFX Theme with Narrow Sidebar

The new themes are not available for customers who have previously purchased a bespoke theme.

## New Home Screen Panels

From the Home Screen there are three new panels, Presence by Department T & A & Flex, Open Shifts T & A and Balances T & A. These can be added to a dashboard by clicking on the + 'Add Panels' icon and dragging the icon of the required panel onto the dashboard.

The new Presence By Department panel show groups of staff by multiple attributes in one chart. For example, the chart below shows the details for the organisational group Field Service and then split by 5 locations.

The selection of what to include in the chart is made using the filter icon next to the plus. The default is My Staff.

Attributes that can be selected are Organisation, Location, User Defined Group, Cost Centre & Payroll Group.

When making the selection for the chart if individual Actuals panels are also displayed, but not required, turn off the User Preference 'Home Page Actuals show each Group filter in its own Actuals Panel'

#### Open Shifts Panel

For customers using Open Shifts there is a new Open Shift panel which gives an overview of the status of future Open Shifts. The panel can be configured to show the number or percentage of Open Shifts, the number of days/hours ahead and the status. The three types of status are Unfilled (No Interest), Unfilled (Some Interest) and Filled. The new Open Shifts Chart filters can be set up to group the open shifts by. One example of filtering is "Location equal to Stevenage, Birmingham, Exeter" – to group by location and then the chart will only show shifts for the three locations. Another example is "Cost Centre equal to " to group by cost centre and show all the cost centres. Multiple charts can be set up filtering for different attributes or locations. Clicking on the chart drills down to the Open Shifts page to show details of Open Shifts.

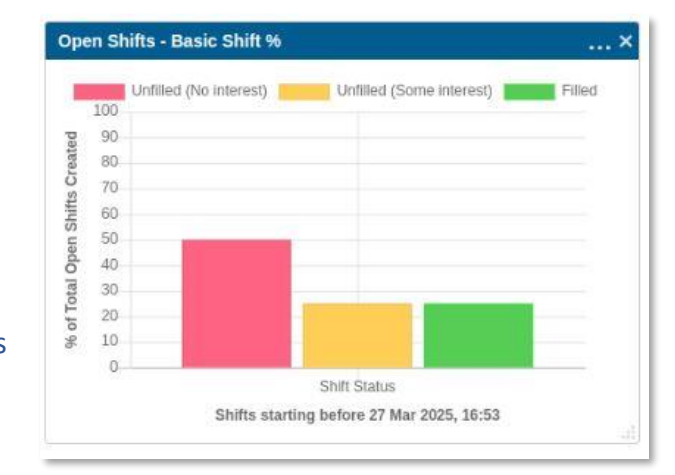

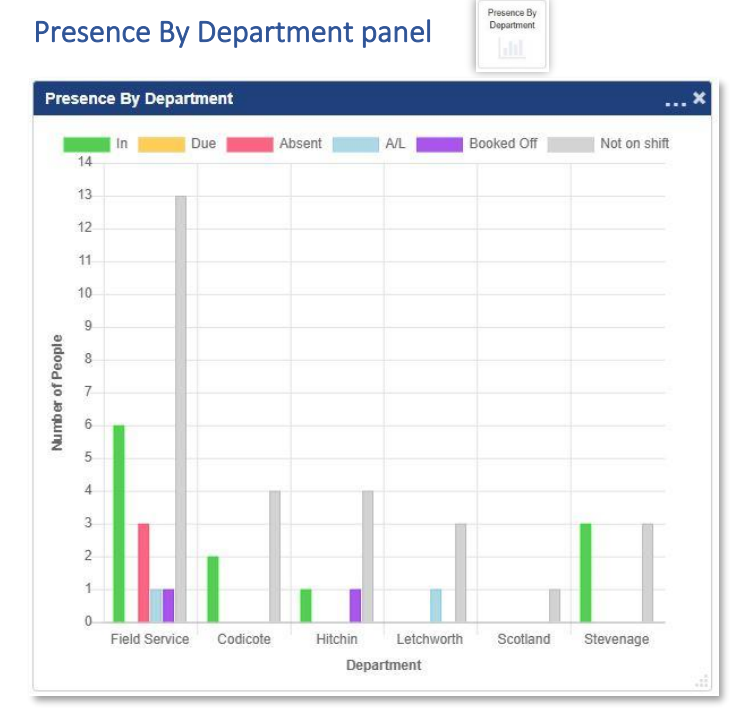

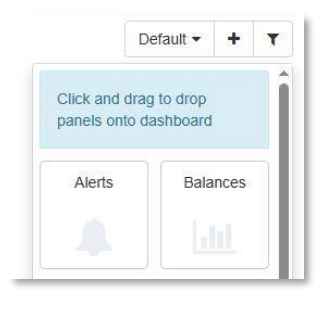

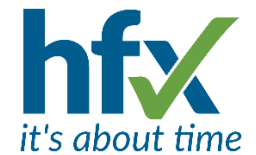

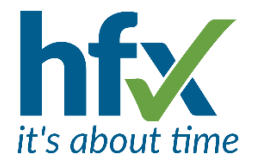

#### Balances Panel

The new Balances panel has options to show group totals for Location, Cost Centre, Contract Group, Payroll Group or Job Role for a single day, a week or a month. The other option is to show top 10 assignments by their total for the period.

This can be today (or current week/current month) or offset back by any whole number of periods.

For example, interval=day, offset=3 means 3 days before today.

interval=week, offset=1 means last week.

Daily and cumulative balances can be supported using an optional cycle.

For example if a cumulative balance of Weekly Basic is

chosen, which is reset on Saturday and then accumulates up to and including Friday (via a contract rule), a Friday date cycle should be used.

To add this panel the person will need to have permissions for Balances.

### Other Changes to Panels

Costs vs Budgets Panel

| E | Sudg | ets |  |
|---|------|-----|--|
|   |      |     |  |
|   |      |     |  |
|   |      |     |  |

The Costs vs Budgets panel can now be configured to also display only costs or budgets by changing the chart type.

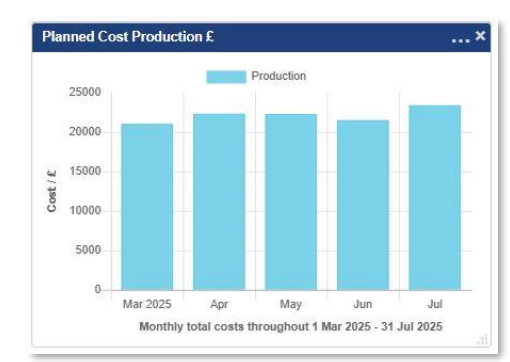

| Chart type | Budget                | ¥ |
|------------|-----------------------|---|
|            | Planned Cost v Budget |   |
| .ook back  | Planned Cost          |   |
| Budget Cat | Budget                |   |
|            |                       |   |
|            |                       |   |
|            |                       |   |
|            |                       |   |
|            |                       |   |
|            |                       |   |
|            |                       |   |
|            |                       |   |
|            |                       |   |
|            |                       |   |
|            |                       |   |
|            |                       |   |
|            |                       |   |
|            |                       |   |
|            |                       |   |

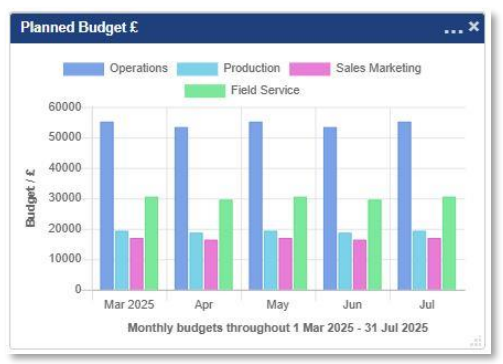

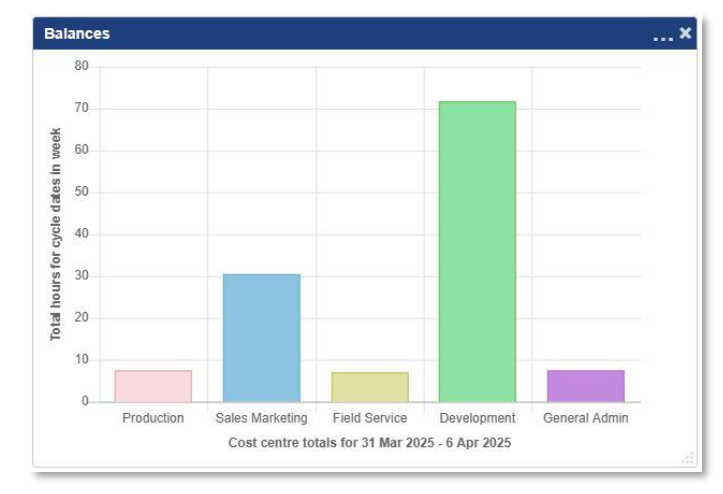

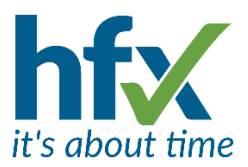

#### The Requirements Panel T&A

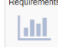

can now be used to group and compare identical requirements from different parts of the day to help plan for peak demand times. The new configuration can be selected in the Requirements Chart Definition (under the Planning menu tab), Custom Groups set up.

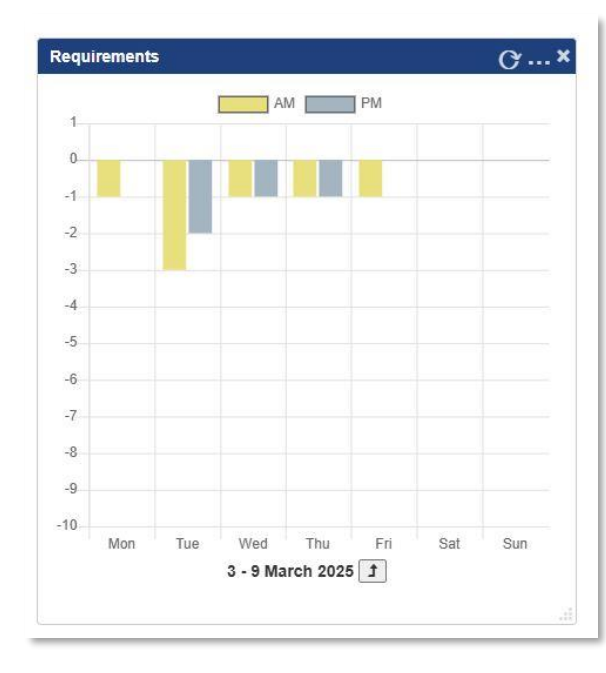

| × +<br>Name                |          |   |
|----------------------------|----------|---|
| AM                         |          |   |
| Label                      |          |   |
| ΔΜ                         |          |   |
| Colour                     |          |   |
|                            |          |   |
| Filter                     |          |   |
| Activities                 |          |   |
| Additional Criteria        |          |   |
| Additional Criteria        |          |   |
| all periods                |          | ~ |
| with duration greater than | 30 and 🗸 |   |
| starting between ¥ 6:00    | and 8:00 |   |
| × +<br>Name                |          |   |
| PM                         |          |   |
| Label                      |          |   |
| DM                         |          |   |
| Colour                     |          |   |
|                            |          |   |
| Ellise -                   |          |   |
| Astivities                 |          |   |
| Additional Calibration     |          | • |
| Additional Criteria        |          |   |
| all nonodo                 |          | ~ |
| all periods                |          |   |

The example shows the configuration used to compare AM and PM requirement periods

The chart produced from this configuration displays that on Tuesday 4<sup>th</sup> March there were more unmatched AM requirements than PM.

When clicking on the chart in a Requirements Panel the Staff Roster screen is opened from the start date used for the chart.

#### About Me - One Button Clocking

T&A & Flex

Managers/Administrators with permission to clock from the Self-Service site can now clock in the Admin site on a Clocking icon displayed in the About Me panel on the Home Page. The icon will be displayed for the appropriate direction dependant on the previous clocking. The clockings made on the Admin site will be displayed in the history screen as if they are Self-Service clockings. This feature is not available for customers using Clocking Attributes or Geo-Location.

| About Me                              | × |
|---------------------------------------|---|
| Antonio García                        |   |
| You last logged in at 15:46           |   |
| Last Clocking: Out: Last Friday 19:00 |   |
| ۲                                     |   |
| Clook In                              | 2 |

*Resizing Home screen panels* horizontally and vertically can be done by dragging the right or bottom edge of the panel. The panels can still also be resized by dragging the bottom right corner.

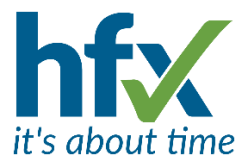

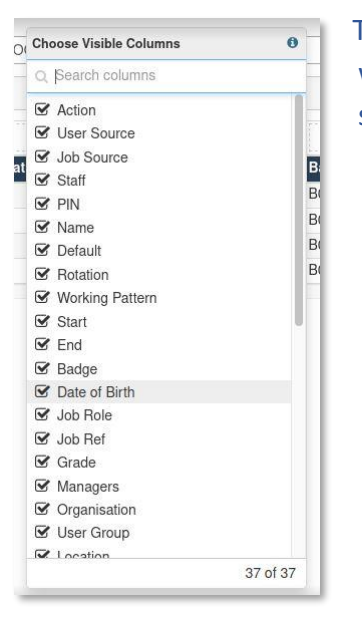

The Column Chooser for grids, (right click to view), has a search facility added when there are more than 15 columns to select from. The bottom right corner shows the count of visible columns.

A new information tip displays how to change multiple columns.

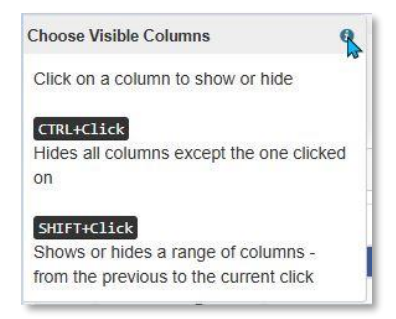

## New Travel Module

T&A

The Travel Module is a new feature which calculates driving times and or distances between sites.

Travel can be configured for specific employee groups by cost centre or location. Mileage can be calculated from an employee's home address, work address on their assignment location or another fixed address entered against the group. Travel can be calculated between multiple locations on a shift for different work sites. The calculations can be written to specified balances for each employee.

Below is an example of an employee travelling from their home address in Hitchin to two customer sites and then returning to work.

| dit Rost                 | er Period                                               |                       |                                                                                        |                                             |                      |                   |                       |                                    |                                  | terme                  |                              |                                                      |            | Fri 4  |         |     |
|--------------------------|---------------------------------------------------------|-----------------------|----------------------------------------------------------------------------------------|---------------------------------------------|----------------------|-------------------|-----------------------|------------------------------------|----------------------------------|------------------------|------------------------------|------------------------------------------------------|------------|--------|---------|-----|
|                          |                                                         |                       |                                                                                        |                                             |                      |                   |                       |                                    |                                  | Senio                  | r Field Se                   | rvice Engine                                         | eer (1)    | 6      |         |     |
| tart Date *              | 4 Apr 2                                                 | )25                   |                                                                                        | 龠                                           | Time *               | 8:3               | 30                    |                                    |                                  | 6                      | $\mathbf{D}$                 |                                                      |            | 08:30- | 16:30   |     |
| nd Date *                | ad Date * 4 Apr 2025                                    |                       |                                                                                        | <b>#</b>                                    | Time *               | 16:30             |                       |                                    | Deepak Chowdhury<br>Letchworth   |                        | Field S<br>Manufa<br>Logisti | Manufactr A - Reading 0<br>Logistics A - Slough 12:0 |            |        |         |     |
| eriod Type               | Pres                                                    | ence                  | ▼ Ro                                                                                   | ster per                                    | riod notes (visib    | ole to t          | the er                | mployee)                           |                                  |                        |                              |                                                      |            | 94 157 | mis (z. | 52) |
|                          |                                                         |                       |                                                                                        |                                             |                      |                   |                       |                                    |                                  |                        | 1                            | 2                                                    |            |        |         |     |
|                          |                                                         |                       |                                                                                        |                                             |                      |                   |                       |                                    |                                  |                        |                              |                                                      |            |        |         |     |
| Attributes               | History                                                 |                       |                                                                                        |                                             |                      |                   |                       |                                    |                                  |                        |                              |                                                      |            |        |         |     |
| Attributes               | History<br>Employee                                     | •                     | Deepak Cho                                                                             | owdhuŋ                                      | y •                  |                   |                       |                                    |                                  |                        |                              |                                                      |            |        |         |     |
| Attributes + + +         | History<br>Employee<br>Activity                         | ~                     | Deepak Cho                                                                             | owdhury                                     | y •                  |                   |                       |                                    |                                  |                        | • 8::                        | 30 to 1                                              | 16:30      |        |         |     |
| Attributes + + × +       | History<br>Employee<br>Activity<br>Location             | ><br>><br>>           | Deepak Cho<br>Field Servic<br>Manufactr A                                              | owdhun<br>e<br>- Read                       | y •                  | •] [[             | 09:4                  | 45 to                              | 12:0                             | 0                      | • 8:                         | 30 to 1                                              | 16:30      |        |         |     |
| Attributes + + + × + × + | History<br>Employee<br>Activity<br>Location<br>Location | ><br>><br>><br>>      | Deepak Cho<br>Field Servic<br>Manufactr A<br>Logistics A -                             | owdhun<br>e<br>- Read<br>- Slough           | y v                  | •                 | 09:4                  | 45 to<br>00 to                     | 12:00                            | 0                      | ♥ 8::                        | 30 to 1                                              | 16:30      |        |         |     |
| Attributes<br>+          | History<br>Employee<br>Activity<br>Location<br>Travel   | ><br>><br>><br>>      | Deepak Cho<br>Field Servic<br>Manufactr A<br>Logistics A -<br>Leaving From:            | owdhun<br>e<br>A - Read<br>- Slough<br>Home | y v                  | )   (<br>) Distar | 09:4<br>12:0          | 45 to<br>00 to<br>62 mls           | 12:00<br>15:00<br>Time:          | 0                      | *) 8::<br>Source:            | 30 to 1<br>Estimated                                 | 16:30      |        |         | 22  |
| Attributes<br>+          | History<br>Employee<br>Activity<br>Location<br>Travel   | ><br>><br>><br>><br>> | Deepak Chu<br>Field Servic<br>Manufactr A<br>Logistics A<br>Leaving From:<br>Mid Shift | owdhun<br>e<br>- Read<br>- Slougt<br>Home   | y v<br>ling v<br>n v | Distar     Distar | 09:4<br>12:0<br>ince: | 45 to<br>00 to<br>62 mls<br>23 mls | 12:00<br>15:00<br>Time:<br>Time: | 0<br>0<br>1:16<br>0:33 | ▼ 8::<br>Source:<br>Source:  | 30 to 1<br>Estimated<br>Estimated                    | 16:30<br>• |        |         | 52  |

Please contact Sales for further information on this module.

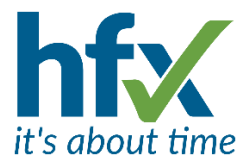

## Improvements to the Roster Planning Screen T&A

#### Key for Roster Screens

On the bottom row of the Roster screens there is a new Key icon

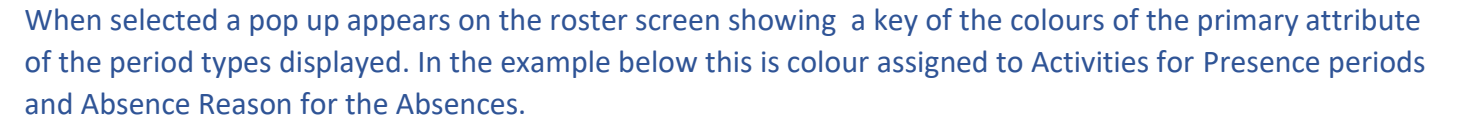

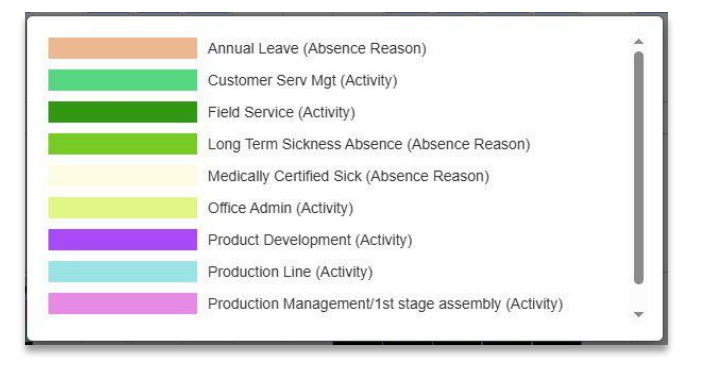

## Open Shifts

#### T&A

|                                          | 7 Mar 2025                                                               | *                           | Time *           | 8:00                 |  |
|------------------------------------------|--------------------------------------------------------------------------|-----------------------------|------------------|----------------------|--|
| End Date *                               | 7 Mar 2025                                                               | m                           | Time *           | 16:00                |  |
| Period Type                              | Presence 🔹                                                               | Roster pe                   | eriod notes (vis | ble to the employee) |  |
| (Added) Mon<br>[Workflow: A<br>Added Emp | Feb 24, 2025 15:06 [J<br>diocate open shift to em<br>loyee: Molly Duncan | oshua Black<br>Iployee (man | (]<br>ual)]      |                      |  |
|                                          | ity: Field Service                                                       |                             |                  |                      |  |
| Added Activ<br>Added Loca                | Coult Sodies mais and                                                    | hand time                   |                  |                      |  |

#### **Open Shift Email Links Audit**

Links in emails used to Accept or Decline requests and Open Shift invitations, previously displayed as System in audits when the user was not logged on, will now show as the person actioning the link.

#### **Open Shifts Screen Filters**

The Open Shifts screen has been updated with two filters that can work in conjunction to help manage Open Shifts that have not been filled yet. The filters are Show Open Shifts that have not been filled for at least and Show Open Shifts starting between now and. The default is to display Open Shifts for the next 28 days as shown below. The filters can be set for Days or Hours to give finer selection control.

#### **Open Shifts**

| Days:         0         Hours:         0         Days:         28         Hours:         0 | Show Open Shifts that have n | ot been filled for at least: |   | Show Open | Shifts starting betw | veen now and: |   |  |
|--------------------------------------------------------------------------------------------|------------------------------|------------------------------|---|-----------|----------------------|---------------|---|--|
|                                                                                            | Days: 🔍 🛛 0                  | Hours: O                     | 0 | Days: 🖲   | 28                   | Hours: O      | 0 |  |
|                                                                                            |                              |                              |   |           |                      |               |   |  |

When changing the filters select the Update button. The list of Open Shifts will still display with the Open Shifts closest to now at the top.

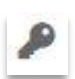

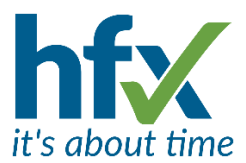

On the example below, no open shifts are displayed as none were created that have not been filled more than two days ago to start in the next 8 days.

| ow open shints that have not | been filled for at least: | Show | Open Shifts starting be | tween now and: |   |
|------------------------------|---------------------------|------|-------------------------|----------------|---|
| ıys: 🔍 2                     | Hours: O 0                | Days | 0 8                     | Hours: O       | 0 |
| iys: 🔍 2                     | Hours: O 0                | Days | • 8                     | Hours: O       | 0 |

By changing the first filter to 1 day rather than 2 days the Open Shifts set up before the time yesterday and not yet filled are displayed. The hours filter could be used instead and for example set to 27 hours to show Open Shifts created before yesterday 3 hours earlier than the time now.

| Show Oper                                                                                                    | n Shifts that have not been filled for at leas                                                                                                    | st:                       | Show Oper                  | Show Open Shifts starting between now and: |          |        |  |  |
|----------------------------------------------------------------------------------------------------|----------------------------------------------------------------------------------------------------|---------------------------|----------------------------|--------------------------------------------|----------|--------|--|--|
| Days: 🔘                                                                                                    | 1 Hours: C                                                                                                    | 0                         | Days: 🔘                    | 8                                          | Hours: O | 0      |  |  |
|                                                                                                    | Created before 1                                                                                                    | 10 Apr 2025, 11:32 and st | arting between now and a   | 19 Apr 2025, 11:32                         |          | Update |  |  |
| hift Filter:                                                                                                    |                                                                                                    |                           |                            |                                            |          |        |  |  |
|                                                                                                    |                                                                                                    |                           |                            |                                            |          |        |  |  |
| now Invitat                                                                                                    | tion Status: 🗹 Invited 🗹 Accepted 🗹 Re                                                                                                    | ejected 🗹 Manager Sele    | ected                      |                                            |          |        |  |  |
| elect the C                                                                                                    | open Shift on the left and then allocate to c                                                                                                    | one of the Candidates who | o have accepted the Invita | ation to work the Shif                     | ft.      |        |  |  |
|                                                                                                    |                                                                                                    |                           |                            |                                            |          |        |  |  |
| Start: Sun A                                                                                                    | Apr 13, 2025 09:00                                                                                                    |                           |                            |                                            |          |        |  |  |
| End: Sun A                                                                                                    | pr 13, 2025 17:00                                                                                                    |                           |                            |                                            |          |        |  |  |
| Activity: Fiel                                                                                                    | Id Service                                                                                                    |                           |                            |                                            |          |        |  |  |
| Location: He                                                                                                    | ertfordshire                                                                                                    |                           |                            |                                            |          |        |  |  |
| Cost: £105.0                                                                                                    | 00                                                                                                    |                           |                            |                                            |          |        |  |  |
|                                                                                                    | Field Service                                                                                                    |                           |                            |                                            |          |        |  |  |
| CostCentre:                                                                                                    |                                                                                                    |                           |                            |                                            |          |        |  |  |
| CostCentre:<br>Employee                                                                                                    | working this Shift is:                                                                                                    | 1.0                       |                            |                                            |          |        |  |  |
| CostCentre:<br>Employee v<br>Brynn Jo                                                                                         | working this Shift is:<br>nes                                                                                                    | 1                         |                            |                                            |          |        |  |  |
| CostCentre:<br>Employee v<br>Brynn Jo<br>Created by:                                                                          | working this Shift is:<br>nes<br>Hilary Richards                                                                                                    | [                         |                            |                                            |          |        |  |  |
| CostCentre:<br>Employee v<br>Brynn Jo<br>Created by:<br>[09-Apr-20                                                            | working this Shift is:<br>nes<br>Hilary Richards<br>025 16:23]                                                                                                    |                           |                            |                                            |          |        |  |  |
| CostCentre:<br>Employee v<br>Brynn Jo<br>Created by:<br>[09-Apr-20<br>Id: 683                                                 | working this Shift is:<br>nes<br>Hilary Richards<br>025 16:23]                                                                                                    |                           |                            |                                            |          |        |  |  |
| CostCentre:<br>Employee v<br>Brynn Jo<br>Created by:<br>[09-Apr-20<br>Id: 683<br>Start: Sun A                                 | working this Shift is:<br>nes<br>Hilary Richards<br>025 16:23]<br>Apr 13, 2025 10:00                                                                                                    |                           |                            |                                            |          |        |  |  |
| CostCentre:<br>Employee v<br>Brynn Jo<br>Created by:<br>[09-Apr-20<br>Id: 683<br>Start: Sun A<br>End: Sun A                   | Apr 13, 2025 18:00                                                                                                    |                           |                            |                                            |          |        |  |  |
| CostCentre:<br>Employee v<br>Brynn Jo<br>Created by:<br>[09-Apr-20<br>Id: 683<br>Start: Sun A<br>End: Sun A<br>Activity: Fiel | Apr 13, 2025 10:00 (2)<br>https://www.communication.communications/apr 13, 2025 10:00 (2)<br>https://www.communication.communication.communicatii.communication. |                           |                            |                                            |          |        |  |  |

*Open Shifts email* and SMS messages for invitations, deletions and employee selection now include the day of the week as well as the date.

#### Self-Service Changes

T&A & Flex

Employee Staff Numbers are now displayed on the Home Screen in Self-Service

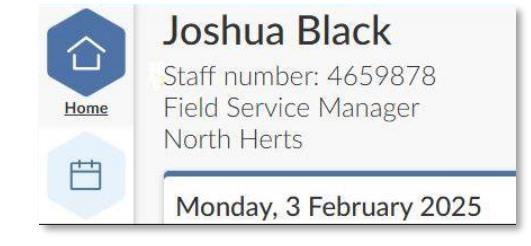

**End Dated Jobs** 

The Staff Requests screen on end dated jobs/assignments no longer has the New button to help stop mistakenly making a request against it.

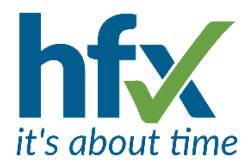

#### Hide Geo-Location Map T&A

For customers with the Geo-Location license there is a new client setting, "Self-clocking in Employee Self Service: If geo-location is being recorded, inform employee and show map". This is by default set to on for all permission profiles that have, "Self-clocking in Employee Self Service records current geo-location if available" set. With the new permission switched off, when clocking in on Self-Service the employee will see a message "Your clocking has been recorded" but not see a map. The location is still recorded and visible on the Admin history screen by clicking on the pin icon in the Info column.

#### Absences

T&A & Flex

#### Auto Closure of Open Ended Absences

There is a new feature where open-ended absences can be added on the history screen. To enable the feature, contact your Project Manager or Support.

A client setting "Open-ended absences default to N days after today" will be available for Client Admin permission profiles.

The Adjustment types suitable to be used as open-ended will also need to be updated with a new setting "can be entered as open-ended on the history screen".

Once enabled an absence entered on the history screen has a compulsory start date, indicated by the red star but does not have a compulsory end date.

The Open ended absence will be automatically closed when there is a clocking. Below for example, the person had an open-ended absence on a Friday with no shifts on the Saturday and Sunday, on Monday they clocked in. The overnight calculation detected the clocking and closed the open-ended absence on the Friday.

| Date 🗸          | Planned                  | Actual                     | Clockings                           |
|-----------------|--------------------------|----------------------------|-------------------------------------|
| Mon 24 Feb 2025 | Office Admin 0900-1700 + | Long Term Sickness Absence | +                                   |
| Tue 25 Feb 2025 | Office Admin 0900-1700 + | Long Term Sickness Absence | +                                   |
| Wed 26 Feb 2025 | Office Admin 0900-1700 + | Long Term Sickness Absence | +                                   |
| Thu 27 Feb 2025 | Office Admin 0900-1700 + | Long Term Sickness Absence | +                                   |
| Fri 28 Feb 2025 | Office Admin 0900-1700 + | Long Term Sickness Absence | +                                   |
| Sat 1 Mar 2025  | +                        |                            | +                                   |
| Sun 2 Mar 2025  | +                        |                            | +                                   |
| Mon 3 Mar 2025  | Office Admin 0900-1700 + | Office Admin 0900-1700     | → <b>■</b> 09:00 <b>■</b> → 17:00 + |
| Tue 4 Mar 2025  | Office Admin 0900-1700 + | Office Admin 0900-1700     | → <b>■</b> 08:59 <b>■→</b> 17:02 +  |

| Start o | date * | 7 Apr 20    | 25        | End date | • | 曲 |
|---------|--------|-------------|-----------|----------|---|---|
| Туре    | Long T | Ferm Sickne | ess Abser | nce      |   | • |
| Value   | Full   | Dav         | ~         |          |   |   |

#### Prevent Duplicate Full Day Adjustments

Duplicate Full day, AM or PM adjustments of the same type can be prevented by enabling a new client setting "Staff Adjustments -- Prevent duplicate Full Day, AM or PM adjustments from being created". An employee adding a duplicate request in Self-Service will see a message on the request seen that there is an existing adjustment. If the message is ignored and the request is accepted again only 1 adjustment is created. If a manager attempts to add a duplicate absence it will fail. For duplicate adjustments sent via an API an absence is not added and the Imperago system responds with a 422 message, for example, "A full day Absence of type Annual Leave from source User already exists on 20250314".

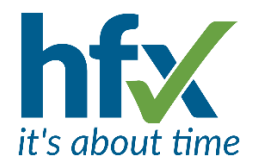

## General Changes

Entitlement Schemes Rounding T&A

When an entitlement scheme is pro-rated from full time to part time the value can now be rounded and is useful for hours based entitlements. The rounding has three options, round up to a multiple of, round down to a multiple of and round to the nearest. The second setting which works in conjunction with the first is value. With a value set to 60 if the Full Time Equivalent value before rounding was 84:22 and the round up option was selected the rounded value would be 85:00.

# Full Time Equivalent (FTE) hours for pro-rating 37:30 Part time hours computation -- rounding option round up to multiple of <none> round up to multiple of round down to multiple of round down to multiple of round to the nearest

Please do not change any existing running schemes without contacting Support or your Project Manager.

The Calculation start date override for a job/assignment is now displayed in the All Employees screen in the Calc Override column. Right click in the grid to add and then save it to your grid profile.

Roster Period Times Using a Non-UK time Zone

Previously in Imperago roster period and exception times created on a PC not on GMT during wintertime or GMT+1 during summertime were converted from the time entered on the system to the local time zone of the PC. For example, on a PC set to Central European Time a shift could be entered as 09:00 - 17:00 but would be converted to display 10:00 - 18:00. In this release the time entered for roster periods and exceptions will not be converted to the PC local time.

#### **Grid Filters**

#### T&A, Flex & Access Control

Grids such All Employees can now filter their columns to show which employees don't have a value for example against their notification email, mobile or payroll group. To check a column for an empty cell at the top type equals symbol and a single quote mark twice =" A column can also be checked for cells that are not empty by typing using the symbol for exclamation mark, the equals symbol and a single quote mark twice !="

| All E     | mploye         | es           |             |            |             |         |
|-----------|----------------|--------------|-------------|------------|-------------|---------|
| Filter Re | esults: 🗌 My S | taff Only    | 🗋 Past 🗹 Pr | resent 🗌 F | uture U     | pdate   |
| Column    | Filters: 🟮 Pr  | ofile: All o | columns     |            | •           | Save as |
|           |                |              |             |            | ="          |         |
| Action    | Staff          |              | Name 💙      | End        | Notificatio | n Email |
| C 9 🛗     | 9332525        | Ben Ja       | mes         |            |             |         |
| 69#       | 9332535        | Bill Jan     | nes         |            |             |         |

On the grids which support it there is now an information tip for Column Filters which shows searches that can be used.

| Operator                     | Syntax        | Operator (1)              | Syntax              |
|------------------------------|---------------|---------------------------|---------------------|
| Like                         | TXT           | Equal (1)                 | =TXT                |
| Like                         | ~*TXT*        | Not equal (1)             | I=TXT               |
| Like from the left           | ~*TXT         | Greater than or equal (1) | >=TXT               |
| Like from the right          | ~TXT*         | Greater than (1)          | >TXT                |
| Not like                     | I∼*TXT*       | Less than or equal (1)    | <=TXT               |
| Not like from the left       | I~*TXT        | Less than (1)             | <txt< td=""></txt<> |
| Not like from the right      | I~TXT*        | Between (1)               | TXT1<>TXT2          |
| In list of values (1)(2)     | =(TXT1,TXT2)  | Is empty                  | ="                  |
| Not in list of values (1)(2) | I=(TXT1,TXT2) | Is not empty              | I="                 |

(1) Case sensitive
 (2) If a comma exists in the cell, wrap it in single quotes.
 Example: you wish to filter all rows where the Employee Name is "Joe Bloggs" or "John, Smith"...
 To pass in the comma enter filter as "=(Joe Bloggs, John', 'Smith)"

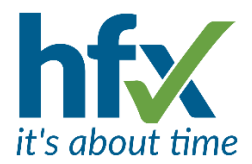

## Changes to Appearance

#### **Moving History Screen Columns**

#### T&A & Flex

On the History Screen now when moving a column by clicking in the title box, a hand icon is displayed to show it can be dragged. The grid scrolls to the complete left or right making it easier to position the column. The position of where the column can be dropped is shown by a vertical blue line. The column header box colour is highlighted in white to make it easier to distinguish which was the last column to be moved.

| Filter Re | sults: 🗌 My S | Staff Only       | 🛛 Past 🕑 Present 🗌 Fu | ture Update CHOOSE BULK      | EDIT              | •   |                              |            |                |          |
|-----------|---------------|------------------|-----------------------|------------------------------|-------------------|-----|------------------------------|------------|----------------|----------|
| Column I  | Filters: 🚺 P  | rofile: All colu | mns                   | Save as Save Delete          |                   |     |                              |            |                |          |
|           |               |                  |                       |                              |                   |     |                              |            |                | 1        |
| Action    | Staff         | Badge            | Name                  | Username                     | Time Status Start | End | Notification Email           | 3          | lob Role 💙     | Phone    |
| C 9 🛗     | STAFF5001     | BADGE5001        | Graham Perso5001      | Person5001@test.com          | *                 |     | Person5001@test.com          | Apprentice |                |          |
| 690       | STAFF4004     | BADGE4004        | Imported Person4004   | Person4004@test.com          | Job Role 🌱        |     | Apprentic                    |            |                |          |
| C 9 🛗     | 8332147       |                  | Francis Jacobs        | Francis.Jacobs@Tempus2.co.uk | Apprentice        |     | Francis.Jacobs@Tempus2.co.uk | Apprentice |                |          |
| C 9 m     | 411887        |                  | Harry Hatch           | Harrv.Hatch@Tempus2.co.uk    | Apprentice        |     | Harrv.Hatch@Tempus2.co.uk    | Apprentice |                |          |
| 6.2       | 411887        |                  | Harrv Hatch           | Harry.Hatch@Tempus2.co.uk    | Apprentice        |     | Harry.Hatch@Tempus2.co.uk    | Apprentice |                |          |
|           |               |                  |                       |                              |                   |     | Job Role 🌱                   |            | Time Status    | s        |
|           |               |                  |                       |                              |                   |     | Apprentice                   |            | Contract Based | Jan 1. 2 |

#### Display of Page Numbering

T&A & Flex

Page numbering on screens will show the first and last numbers and a new icon ... which when clicked on displays a number picker control. A page number can be entered directly or the up and down arrows used.

Apprentice

The last number entered will be highlighted in blue.

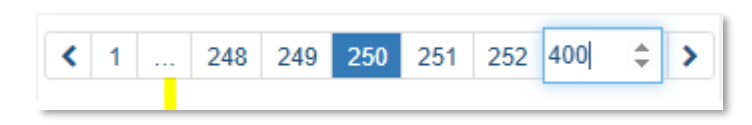

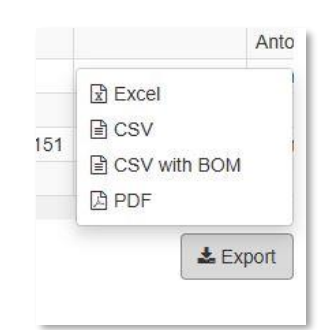

Contract Based Jul 1, 201

| Exporting from | n <mark>grids</mark> now | shows as a | pop up | when | clicking th | ne Export | button |
|----------------|--------------------------|------------|--------|------|-------------|-----------|--------|
|----------------|--------------------------|------------|--------|------|-------------|-----------|--------|

|                                                                                                    |                        |                  |                                |        | (              | Calculation Analysis |  |  |  |  |
|----------------------------------------------------------------------------------------------------|------------------------|------------------|--------------------------------|--------|----------------|----------------------|--|--|--|--|
| mployee (https://mona.clamberProgramming) (ves_Cented) mployee (https://mona.clamberProgramming) (ves_Cented) mployee (https://mona.clamberProgramming) mployee (https://mona.clamberProgramming) mplo |                        |                  |                                |        |                |                      |  |  |  |  |
|                                                                                                    | Steps                  |                  |                                |        |                |                      |  |  |  |  |
|                                                                                                    |                        |                  |                                |        | _              |                      |  |  |  |  |
| Step -                                                                                                    | Process 🔺              | Result Type 🔺    | Name                           | Before | After          | Contract Rule        |  |  |  |  |
| 1                                                                                                    | GenerateCutoffs        | Cutotts          |                                |        | 00:00 - +04:00 |                      |  |  |  |  |
| 2                                                                                                    | RetrieveContract       | Contract         | Standard Contract (Weekly Pay) |        |                |                      |  |  |  |  |
| 3                                                                                                    | RetrieveRoster         | Shift            | Product Development            |        | 12.00 - 20.00  |                      |  |  |  |  |
| 4                                                                                                    | RetrieveClockings      | Clocking         | In                             |        | 12:00          |                      |  |  |  |  |
| 5                                                                                                    | RetrieveClockings      | Clocking         | Out                            |        | 20:00          |                      |  |  |  |  |
| 6                                                                                                    | ClockingsToAttendance  | AttendancePeriod | Absent                         |        | 00:00 - 12:00  |                      |  |  |  |  |
| 7                                                                                                    | ClockingsToAttendance  | AttendancePeriod | Present                        |        | 12:00 - 20:00  |                      |  |  |  |  |
| 8                                                                                                    | ClockingsToAttendance  | AttendancePeriod | Absent                         |        | 20:00 - +04:00 |                      |  |  |  |  |
| 9                                                                                                    | BalancesBroughtForward | UnitBalance      | Annual Leave Days              | 0      | 23             |                      |  |  |  |  |

The Calc Analysis screen T&A displayed when clicking on the microscope icon on the history screen is now displayed to look like the grids with blue title columns and alternate striped rows.

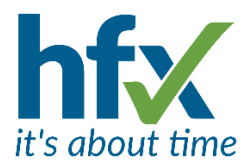

Bulk Edit Drop Down Selection T&A & Flex On the All Employees page the Bulk Edit option now has a drop down selection with a search facility.

| CHOOSE BULK EDIT              | * |
|-------------------------------|---|
| Con                           |   |
| Change Contract Group         |   |
| Change Contracted Hours       |   |
| Evaluate Planning Constraints |   |

## Reports

**The Access Control Report** now has additional selections for employee and hierarchy. Multiple zones can now be reported on as well.

| orbor the                                            |   |
|------------------------------------------------------|---|
| Access Control                                       |   |
| Show on the Reports menu dropdown (for quick access) |   |
| ✓ Employee Selection                                 |   |
| Employee Selection                                   |   |
| A group of employees                                 | ~ |
| Select employee(s)                                   |   |
| A moun of employees (My Staff Only)                  |   |
| in Brook of out-brook out-brook out-brook out-brook  |   |

#### Employee hierarchy types, e.g. Access Control Group & Location.

| Hierarchy Type *                                                                                                    | Select None             | Select All | Invert Selection |
|----------------------------------------------------------------------------------------------------|-------------------------|------------|------------------|
| Access Control Group     Contract Group     Contract Group     Device Contract     Payroll Group     Payroll Group     User Defined Group                                                                                                    |                         |            | Î                |
| Access Control Group *                                                                                                    | Select None             | Select Al  | Invert Selection |
| Human Resources     Production     Production Staff, Team A Early Shift M-F.     Production Staff, Team B Early Shift M-F.     Production Staff Team D Early Shift M-F.     Production Staff Team D Early Shift M-F.     Production Staff Team D Early Shift M-F.     Production Staff Team F Early Shift M-F.     Purchasing     QA |                         |            | Î                |
| Location *                                                                                                    | Salart None             | Salart M   | Invert Selection |
| Excète     Herfoddite     Hitchin     Lancathe     Manchestar     Oxford     Oxford     Oxford     Oxford     Oxford     Penthulke     Penthulke     Southard     Southard                                                                                                    |                         |            | Ĵ                |
| Hierarchy Selection Summary:                                                                                                    |                         |            |                  |
| (Access Control Group: Production Staff, Team A Early Shift M-F. OR Production Staff, Team B Early Shift M-F OR Production Staff<br>Team D Early Shift M-F OR Production Staff Team E Early Shift M-F OR Production Staff Team F Early Shift M-F)<br>AND<br>(Localion: Manchester)                                                   | taff Team C Early Shift | M-F OR Pr  | oduction Staff   |

#### **Multiple Zones**

| Zones                           | Select None | Select All | Invert Selection |
|---------------------------------|-------------|------------|------------------|
| Hitchin Main Reception          |             |            |                  |
| Hitchin Secure Computer Room    |             |            |                  |
| Logistics                       |             |            |                  |
| Production Office               |             |            |                  |
| 🗆 QA                            |             |            |                  |
| QA Office                       |             |            |                  |
| Warehouse1 Production Line A    |             |            |                  |
| G Warehouse 2 Production Line B |             |            |                  |
| ☑ Warehouse Goods In            |             |            |                  |
| Warehouse - Goods Returned      |             |            |                  |

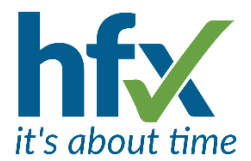

History Report Latitude/Longitude - For customers with the Geo-Location license there is a new client setting, "Clocking Status & History reports: show latitude & longitude next to Clockings". This setting is off by default. The reports will show in square brackets the latitude and longitude of a clocking with the accuracy in brackets afterwards, e.g. [51.2222,10.4444 (1000m)].

## **Resolved Issues**

- Exporting from the Staff Roster Screen to Excel or CSV files did not include the Employee fields for Job Role, Panned Hours, Contracted hours and Cost.
- Open Shifts requests that have been accepted and are in the past used to disappear from the Requests Lists page.
- Absences migrated from a previous assignment would show in the History screen but not on the Staff Roster, now show on both.
- The Grid filter to display items that do not match is resolved, for example filtering the All Employees
  Location column using !=(Birmingham,Manchester) will displays employees without Birmingham or
  Manchester as their location.
- Clicking on an acceptance link in an email notification for an employee's request will no longer allow the request to be accepted if the request has been cancelled by the employee.
- The Manage Job Skills page will now only display current employees with skills.
- Queued Reports can now be deleted from the Queued Reports list page.
- Date cycles that have been used in date tracked records can no longer be deleted, for example a Public Holiday Calendar.
- When employees have delegated for another employee, this is logged in the Delegation Episodes screen, this screen can now be exported.
- For Hours based Annual Leave Entitlements using a timed absence if the shift was slipped this was previously not subtracted from the annual leave deduction.
- The permission for Employee field annual leave allowance edit' now controls the Bulk Edit options for Change Annual Leave Basis and New Annual Leave Allowance.